## Руководство по использованию услуг сервиса Safina 2FA

Сервис Safina 2FA рад приветствовать Bac!

## Регистрация учетной записи

- 1) Перейдите по <u>ссылке</u>.
- В нижней части страницы нажмите на кнопку «Зарегистрироваться».

Нет аккаунта? Зарегистрироваться

На данный момент проект находится на стадии бетатестирования. После появления уведомления примите его, нажав на кнопку «Присоединиться».

> Этот проект находится на стадии бета-тестирования. Многие элементы интерфейса и функциональные возможности могут измениться. Присоединяться

3) Для регистрации укажите имя, фамилию, никнейм *(должен быть написан слитно!)*, e-mail, придумайте пароль и примите CAPTCHA.

| 틁 Safina                                                             |          |
|----------------------------------------------------------------------|----------|
| Регистрация                                                          |          |
| duto<br>Test User                                                    |          |
| Иня пользователя<br>testuser                                         |          |
| Электронная почта<br>testuser@testuser.com                           |          |
| Пароль                                                               |          |
| dan e                                                                |          |
| • И НЕ рОВОТ<br>ССАРТСКИ<br>Конформулатичасть - тогодин исплаладания | 4.<br>10 |
| Зарегистрироваться                                                   | J        |
| Уже есть аккаунт? <u>Войти</u>                                       |          |
| DULLIANUUMTE NADO/IE                                                 |          |

## Подключение двухфакторной аутентификации

 После перехода на главную страницу личного кабинета в верхнем меню нажмите на пункт «Test User». В выпадшем списке нажмите на кнопку «<u>Профиль</u>».

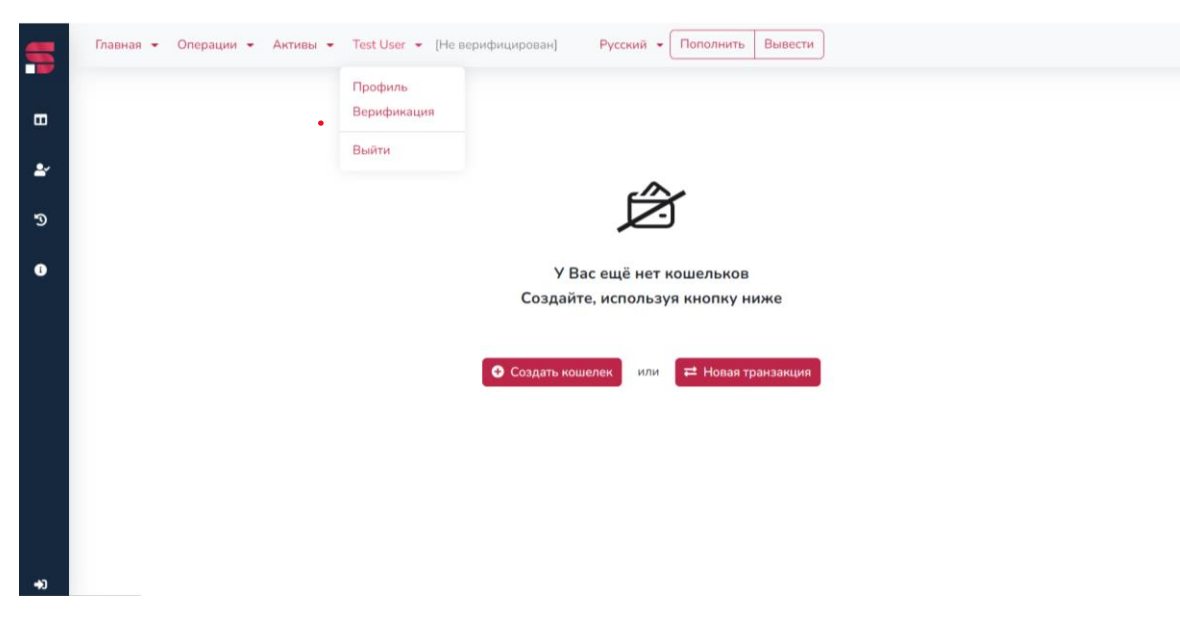

2) В разделе «Двухфакторная аутентификация H2K» нажмите на кнопку «<u>Включить</u>».

Профиль Test User (testuser)

| ФИО                                                                       | Имя пользователя | Электронная почта     | Дата регистрации  |  |  |  |
|---------------------------------------------------------------------------|------------------|-----------------------|-------------------|--|--|--|
| Test User                                                                 | testuser         | testuser@testuser.com | 18.01.2023, 11:26 |  |  |  |
| Системный уникальный идентификатор: ee864dad-c991-4843-a643-45f39b0bb0d7  |                  |                       |                   |  |  |  |
| Идентификатор верификации (Sum Sub):                                      |                  |                       |                   |  |  |  |
| Двухфакторная аутентификация Н2К: Включить ПИН-код Запустить проверку 2FA |                  |                       |                   |  |  |  |

3) Отсканируйте QR-код с помощью Вашего смартфона (или любого устройства с камерой).

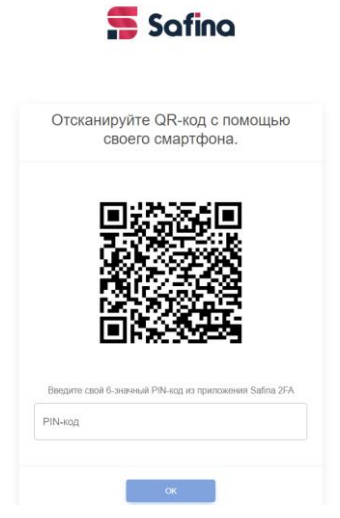

4) После сканирования на устройстве появится уведомление об ошибке. Нажмите на кнопку «ОК».

|   | Erre   | or    |   |  |
|---|--------|-------|---|--|
|   | Access | Deny. |   |  |
| ſ | Ok     | <     | ) |  |
| C |        |       | ) |  |

После его принятия откроется страница с 6-значным кодом для ввода. Введите появившиеся цифры в поле для ввода в личном кабинете.

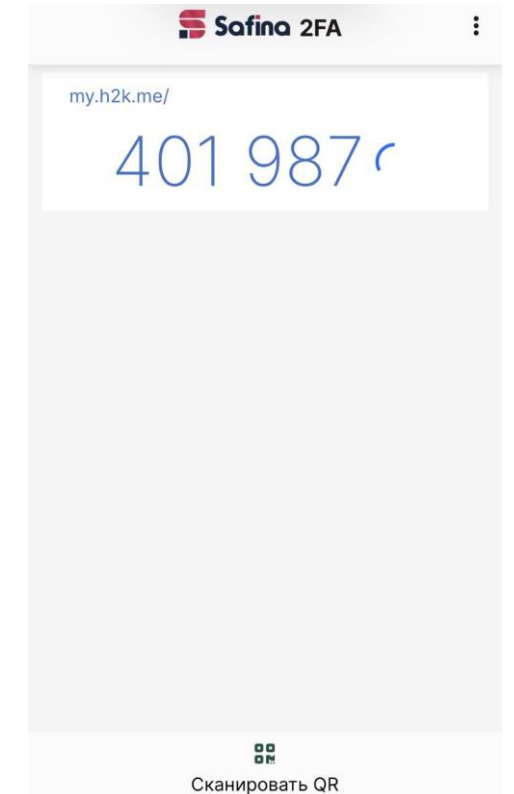

Проект находится на стадии бета-тестирования. Поэтому возможно возникновение различных ошибок.

5) Для проверки подключения двухфакторной аутентификации в личном кабинете нажмите на кнопку «Запустить проверку 2FA».

Двухфакторная аутентификация H2K: Включить ПИН-код Запустить проверку 2FA

В появившемся окне введите 6-значный код (появится на странице на устройстве, с помощью которого сканировался QR-код).

| Pin Code |  |    |        |
|----------|--|----|--------|
|          |  | Ok | Cancel |